## **NabiTabiの使い方**

## 【インストール → 起動 → イベント選択まで】

- ① Google PlayまたはAppストアから"navitabi"でアプリ検索して、インストール
- ② Navitabiをタップしてアプリを起動
- ③ 関東 → 神奈川県 → 横浜市 都筑区 とタップ
- ④ 都筑緑道【センター南】をタップ

## 【動かし方を覚えよう!】 <設定は「自動パンチ+手動フィニッシュ」となります>

- ① まずは「【動作確認用】ミニミニスコア〇」をタップ
- ② 「<u></u>]ースを回る」をタップ
- ③ 地図が表示され、GPSがGoodになってることを確認
- ④「スタート」を押して、地図の△に近づくと自動でスタートします (今回の反応距離は40mです)
- ⑤ 順不同なので、ご自由に回って下さい(制限時間3分)。〇に近づくと鐘の音と振動が起き、通過が記録されます
- ⑥ ◎ がゴールです。アプリ内の画面でフィニッシュ処理を行うと、計時が止まります。
- ⑦ 走り終わると、「結果リスト」または「リーダーボード」により結果を確認することが出来ます。

## 【実際のコースと注意点】

- 本番は、同じ事を「スコア〇」の方で行って下さい。本番でのアプリ利用は有料(160円)となります。
  各自、アプリ内課金をしてご利用ください。
- GPSの精度や遅延により、コントロールに到着しても反応しない場合があります。矢印マークをタップして、現在位置を確認 するか、近くをうろうろして下さい。なお、明らかに正しく到着しているのに反応が無かった場合、フィニッシュ後に申告して通 過扱いとすることができます。
- 音か振動が確認出来るようにして走った方がスムーズです。

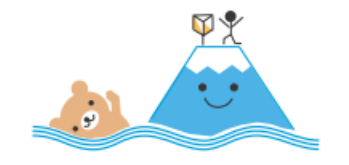